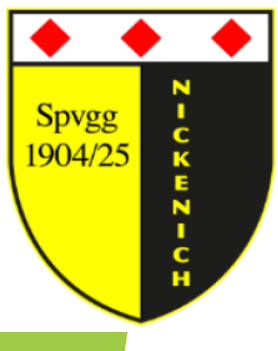

1. Teilnehmerdaten bzw. Kursgebühr überprüfen (anpassen)

1.1 Einzelkurse abrechnen

1.2 Mehrere Kurse abrechnen

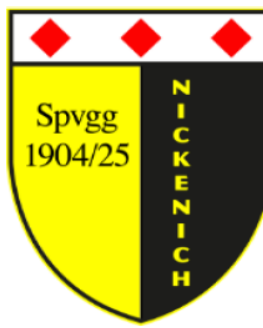

1. Teilnehmerdaten bzw. Kursgebühr überprüfen (anpassen)

| ■ IntelliOnline                                                                                                    | IntelliEvent                                                                                                    |                                                                                                    |                                                                                                    |                                                             |                                             |                                      | •           | Abmelden of admin                                                                                     |                                                                                                    | Web                     |                 |
|----------------------------------------------------------------------------------------------------|----------------------------------------------------------------------------------------------------|----------------------------------------------------------------------------------------------------|----------------------------------------------------------------------------------------------------|-------------------------------------------------------------|---------------------------------------------|--------------------------------------|-------------|----------------------------------------------------------------------------------------------------|----------------------------------------------------------------------------------------------------|-------------------------|-----------------|
| Intelling                                                                                                    | Kurse Ann Hungen Teilnehmer S                                                                                                    | ammdaten Abrechnung Referenten                                                                                                    |                                                                                                    |                                                             |                                             |                                      |             | 🔒 Das M                                                                                               | lodul ist HTTPS-gesicher                                                                                | <sup>rt!</sup> ?        |                 |
| Intelliwebs                                                                                                    | Es können noch 32 Kurse angelegt                                                                                                    | werden.                                                                                                    | 1. Kurs auswählen                                                                                                    |                                                             |                                             |                                      |             | 🕞 Neu 🛛 Suche                                                                                         | Berichte 🛛 🐺 Felder                                                                                     |                         |                 |
| Intellis                                                                                                    | Seite 1 von 1 (2 Eintrage)  << < >                                                                                                    | >>                                                                                                    |                                                                                                    |                                                             | 1                                           | 1                                    |             |                                                                                                    |                                                                                                    | 1                       |                 |
| Intellicourt                                                                                                    | Bezeichnung Kategori                                                                                                    | e Zeitangabe                                                                                                    | Wochentag Beginn                                                                                                    | Max. Teilnehmerzahl                                         | Warteliste verwenden                        | KursNr                               | Status      | AnzahlTeilnehmer                                                                                      | AnzahlWarteliste                                                                                        |                         |                 |
| Inches II and a second                                                                                                    | Ganzkörpertraining                                                                                                    | en 19:00 Uhr                                                                                                    | Montag 08.01.2024                                                                                                    | 25                                                          |                                             | 01-2024                              | Anmeldung   | 17                                                                                                    | 0                                                                                                    | -                       |                 |
| IntelliEvent                                                                                                    |                                                                                                    |                                                                                                    |                                                                                                    |                                                             |                                             |                                      | ,           |                                                                                                    |                                                                                                    |                         |                 |
| HIN Verwaltung                                                                                                    |                                                                                                    |                                                                                                    |                                                                                                    |                                                             |                                             |                                      |             |                                                                                                    |                                                                                                    |                         |                 |
| Kurse                                                                                                    |                                                                                                    |                                                                                                    |                                                                                                    |                                                             |                                             |                                      |             |                                                                                                    |                                                                                                    |                         |                 |
|                                                                                                    |                                                                                                    |                                                                                                    |                                                                                                    |                                                             |                                             |                                      |             |                                                                                                    |                                                                                                    |                         |                 |
|                                                                                                    |                                                                                                    |                                                                                                    |                                                                                                    |                                                             | 2. Tabelle                                  | anpassen, ı                          | im sich die |                                                                                                    |                                                                                                    |                         |                 |
|                                                                                                    |                                                                                                    |                                                                                                    |                                                                                                    |                                                             | Mitgliedsni                                 | ummer und                            | Kursgebuh   | r                                                                                                    |                                                                                                    |                         |                 |
|                                                                                                    |                                                                                                    |                                                                                                    |                                                                                                    |                                                             | anzoidon z                                  |                                      |             |                                                                                                    |                                                                                                    | \                       |                 |
|                                                                                                    |                                                                                                    |                                                                                                    |                                                                                                    |                                                             | anzeigen z                                  | u lassen                             |             |                                                                                                    |                                                                                                    |                         |                 |
|                                                                                                    |                                                                                                    |                                                                                                    |                                                                                                    |                                                             | anzeigen z                                  | u lassen                             |             |                                                                                                    |                                                                                                    |                         |                 |
| ■ IntelliOnline                                                                                                    | IntelliEvent                                                                                                    |                                                                                                    |                                                                                                    |                                                             | anzeigen z                                  | u lassen                             |             | Abmelden 🕫 admin                                                                                      |                                                                                                    | <u>Web</u>              |                 |
|                                                                                                    | Intellievent<br>Kurse Anmeldungen Teilnehmer S                                                                                                    | tammdaten Abrechnung Referenten                                                                                                    |                                                                                                    |                                                             | anzeigen z                                  | u tassen                             |             | Abmelden 🔇 admin                                                                                      | Modul ist HTTPS-gesiche                                                                                 | <u>Web</u>              |                 |
| ■ IntelliOnline                                                                                                    | Kurse Anmeldungen Teilnehmer S<br>Details zu Kurs "02-2024 Testkur                                                                                                    | tammdaten Abrechnung Referenten s (23.1.2024)"                                                                                                    |                                                                                                    |                                                             | anzeigen z                                  | utassen                              |             | Abmelden 😻 admin<br>R Das I<br>Bearbeiten 🗴 öschen                                                    | Modul ist HTTPS-gesiche                                                                                 | <u>Web</u>              |                 |
| ■ IntelliOnline IntelliWebs                                                                                                    | Kurse         Anmeldungen         Teilnehmer         Status           Details zu         Kurs "02-2024         Testkur           Daten         Status         Anmeldunger                                                                                                    | tammdaten Abrechnung Referenten<br>s (23.1.2024)"<br>Anmeldungen Status ändern                                                                                                    | Anmeldungen kopieren ZG-Zuordnungen                                                                                               | Berichte Abrechnung R                                       | dinzergen z                                 | u tassen                             |             | Abmelden 🕫 admin<br>E Das I<br>Bearbeiten 😵 öschen                                                    | Modul ist HTTPS-gesiche                                                                                 | e-Web<br>ert! ?         |                 |
| <ul> <li>IntelliOnline</li> <li>IntelliWebs</li> <li>IntelliCourt</li> </ul>                                                                                                    | IntelliEvent<br>Kurse Anmeldungen Teilnehmer S<br>Details zu Kurs "02-2024 Testkur<br>Daten Status Anmeldunger<br>Anmeldungen zu Kurs "02-202                                                                                                    | tammdaten Abrechnung Referenten<br>s (23.1.2024)"<br>Anmeldungen Status ändern                                                                                                    | Anmeldungen kopieren ZG-Zuordnungen                                                                                               | Berichte Abrechnung R                                       | teferenten Referenter                       | n Kurstage                           |             | Abmelden (S) admin<br>Abmelden (S) admin<br>Bearbeiten (S) äschen<br>Neu (C) Suche (S)                | Modul ist HTTPS-gesiche                                                                                 | e-Web<br>ert! ?         |                 |
| ■ IntelliOnline IntelliWebs IntelliCourt                                                                                                    | Kurse       Anmeldungen       Teilnehmer       S         Details zu       Kurs       "02-2024       Testkur         Daten       Status       Anmeldunger         Anmeldungen zu       Kurs       "02-202"         Seite 1 von 1 (2 Einträge)       << <                                                                                       | tammdaten Abrechnung Referenten<br>s (23.1.2024)"<br>Anmeldungen Status ändern                                                                                                    | Anmeldungen kopieren ZG-Zuordnungen                                                                                               | Berichte Abrechnung R                                       | teferenten Referenter                       | u tassen                             |             | Abmelden C admin<br>Das I<br>Bearbeiten S eschen<br>Neu Suche                                         | Modul ist HTTPS-gesiche                                                                                 | e-Web<br>ert! ?         |                 |
| <ul> <li>IntelliOnline</li> <li>IntelliWebs</li> <li>IntelliCourt</li> <li>IntelliCourt</li> </ul>                                                                                                    | Kurse       Anmeldungen       Teilnehmer       S         Details zu       Kurs       "02-2024       Testkur         Daten       Status       Anmeldunger         Anmeldungen zu       Kurs       "02-202"         Seite 1 von 1 (2 Einträge)       I<< <td>I         Kurs       I       I</td>                                                | I         Kurs       I       I                                                                                                    | tammdaten Abrechnung Referenten<br>s (23.1.2024)"<br>Anmeldungen Status ändern<br>24 Testkurs (23.1.2024)"<br>> >> <br>Teilnehmer | Anmeldungen kopieren ZG-Zuordnungen                         | Berichte Abrechnung R                       | drizergen z<br>keferenten Referenten | n Kurstage  | Trmässigung                                                                                           | Abmelden C admin<br>Abmelden C admin<br>Bearbeiten S öschen<br>Rearbeiten Suche<br>Lusätzliche Op       | Modul ist HTTPS-gesiche | e-Web<br>ert! ? |
| <ul> <li>IntelliOnline</li> <li>IntelliWebs</li> <li>IntelliCourt</li> <li>IntelliCourt</li> <li>IntelliCourt</li> <li>Verwaltung</li> </ul>                                                           | Kurse       Anmeldungen       Teilnehmer       S         Details zu       Kurs       "02-2024 Testkur         Daten       Status       Anmeldunger         Anmeldungen zu       Kurs       "02-202"         Seite 1 von 1 (2 Einträge)       <<         Kurs       "02-2024 Testkurs (23.1.2")                                                | tammdaten Abrechnung Referenten<br>s (23.1.2024)"<br>Anmeldungen Status ändern<br>24 Testkurs (23.1.2024)"<br>> >> <br>Teilnehmer<br>024) Grunenberg, Torsten ()                              | Anmeldungen kopieren ZG-Zuordnungen                                                                                               | Berichte Abrechnung R<br>Status<br>Reserviert               | keferenten<br>Kommentar<br>No. 1            | n Kurstage E                         | rmässigung  | Abmelden 😪 admin<br>Das N<br>Bearbeiten Stechen<br>Construction<br>Neu Construction<br>zusätzliche Op | Modul ist HTTPS-gesiche<br>Dersicht © Neu<br>Bericht Felder<br>Feldauswa<br>tionen                      | e-Web<br>ert! ?         |                 |
| <ul> <li>IntelliOnline</li> <li>IntelliWebs</li> <li>IntelliCourt</li> <li>IntelliCourt</li> <li>IntelliCourt</li> <li>Verwaltung</li> <li>Kurse</li> </ul>                                            | Kurse       Anmeldungen       Teilnehmer       S         Details zu       Kurs       "02-2024       Testkur         Daten       Status       Anmeldunger         Anmeldungen zu       Kurs       "Seite 1 von 1 (2 Einträge)       << <         Kurs       "02-2024       Testkurs (23.1.2         02-2024       Testkurs (23.1.2             | tammdaten Abrechnung Referenten<br>s (23.1.2024)"<br>Anmeldungen Status ändern<br>24 Testkurs (23.1.2024)"<br>> >> <br>Teilnehmer<br>024) Grunenberg, Torsten ()<br>024) Kuppert, Sabine ()   | Anmeldungen kopieren         ZG-Zuordnungen           Indezeitpunkt         16.01.2024         1                                  | Berichte Abrechnung R<br>Status<br>Reserviert<br>Reserviert | keferenten Referenten<br>Kommentar<br>No. 1 | 1 Kurstage E                         | rmässigung  | Abmelden C admin<br>Das I<br>Bearbeiten S ischen<br>Rearbeiten Suche<br>Zusätzliche Op                | Modul ist HTTPS-gesiche<br>Wodul ist HTTPS-gesiche<br>Ubersicht Relder<br>Felder<br>Feldauswa<br>tionen | e-Web<br>ert! ?         |                 |
| <ul> <li>IntelliOnline</li> <li>IntelliWebs</li> <li>IntelliCourt</li> <li>IntelliCourt</li> <li>IntelliCourt</li> <li>Verwaltung</li> <li>Kurse</li> <li>Anmeldungen</li> <li>Tintellicure</li> </ul> | Kurse       Anmeldungen       Teilnehmer       S         Details zu       Kurs       "02-2024 Testkurs"         Daten       Status       Anmeldunger         Anmeldungen zu       Kurs       "O"         Seite 1 von 1 (2 Einträge)       << <         Kurs       "O"       02-2024 Testkurs (23.1.2         ©       02-2024 Testkurs (23.1.2 | tammdaten Abrechnung Referenten<br>s (23.1.2024)"<br>Anmeldungen Status ändern<br>t4 Testkurs (23.1.2024)"<br>> >> <br>Teilnehmer<br>024)  Grunenberg, Torsten ()<br>024)  Kuppert, Sabine () | Anmeldungen kopieren ZG-Zuordnungen<br>Anmeldezeitpunkt 1<br>16.01.2024 1                                                         | Berichte Abrechnung R<br>Status<br>Reserviert<br>Reserviert | Referenten Referenten<br>Kommentar<br>No. 1 | Kurstage                             | rmässigung  | Abmelden 😪 admin                                                                                      | Vodul ist HTTPS-gesiche                                                                                 | e-Web<br>ert! ?         |                 |

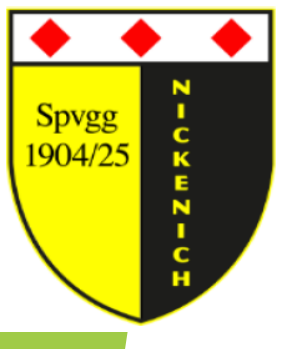

### 1. Teilnehmerdaten bzw. Kursgebühr überprüfen (anpassen)

3. Zum Feld "Mitgliedsnummer" scrollen, Mauszeiger auf "Mitgliedsnummer", linke Maustaste gedrückt halten,

Feld in die Überschriftszeile, an die gewünschte Position, hinzufügen

| ≡ IntelliOnline IntelliÈvent                                                                                                    | 🔁 Abmelden 🐟 admin 🖵 Live-Web                |
|----------------------------------------------------------------------------------------------------|----------------------------------------------|
| Kurse Anmeldungen Teilnehmer Stammdaten Abrechnung Referenten                                                                                                    | Las Modul ist HTTPS-gesichert! ?             |
| Details zu Kurs "02-2024 Testkurs (23.1.2024)"                                                                                                    | 🕞 Bearbeiten 🙁 Löschen 🔛 Übersicht 🕞 Neu     |
| Daten Status Anmeldungen Anmeldungen Status ändern Anmeldungen kopieren ZG-Zuordnungen Berich                                                                                                    | te Abrechnung Referenten Referenten Kurstage |
| Anmeldungen zu Kurs "02-2024 Testkurs (23.1.2024)"                                                                                                    | Neu Suche Mandatsdatum                       |
| Seite 1 von 1 (2 Einträge)  << < > >>                                                                                                    | Mandatsreferenz                              |
|                                                                                                    | Mitgliedsnummer                              |
| Werwaltung     02-2024 Testkurs (23.1.2024)     Grunenberg, Torsten ()     16.01.2024     Reservice                                                                                                    | rt No. 1 Ort                                 |
| Kurse         Image: Decision of the second second sec | rt PLZ V                                     |
| Anmeldungen                                                                                                    |                                              |
| Tollpohmor                                                                                                    |                                              |

4. Zum Feld "Kursgebühr" scrollen, Mauszeiger auf "Kursgebühr",

linke Maustaste gedrückt halten,

Feld in die Überschriftszeile, an die gewünschte Position, hinzufügen

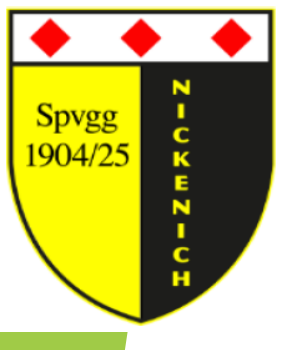

1. Teilnehmerdaten bzw. Kursgebühr überprüfen (anpassen)

#### 5. Reiter "Anmeldungen" wählen

| ■ IntelliOnline       | Intellievent                              |                                        |                              |                              |                         | E Abmel                     | den 🕵 admin          | Live-Web           |
|-----------------------|-------------------------------------------|----------------------------------------|------------------------------|------------------------------|-------------------------|-----------------------------|----------------------|--------------------|
|                       | Kurse Anmeldungen Teilnehmer Stammdate    | n Abrechnung Referenten                |                              |                              |                         |                             | 🔒 Das Modul ist H    | ATTPS-gesichert! ? |
| IntelliWebs           | Details zu Kurs "02-2024 Ter kurs (23.1.2 | 024)"                                  |                              |                              |                         | 🕞 Bearbei                   | ten 🙁 Löschen 🍙 Über | sicht 🕞 Neu        |
| Intellicourt          | Daten Staus Anmeldungen Ann               | eldungen Status ändern Anmeldun        | igen kopieren ZG-Zuordnungen | Berichte Abrechnung Referent | ten Referenten Kurstage |                             |                      |                    |
| IntelliEvent          | Seite 1 von 1 (2 Einträge)  << < > >>     | IIS (23.1.2024)                        |                              |                              |                         | Neu                         | 🖳 Suche 🛛 🚊 Berichte | Felder             |
|                       | Kurs                                      | Teilnehmer /                           | Anmeldezeitpunkt             | Status                       | Kommentar               | Mitgliedsnummer             | Gebühr               |                    |
| Verwaltung            | 02-2024 Testkurs (23.1.2024)              | runenberg Torsten ()                   | 16.01.2024                   | Reserviert                   | No. 1                   | 2455                        | 5,00€                |                    |
| Kurse                 | 🛄 🗐 02-2024 Testkurs (23.1.2024)          | Kuppert, Sabine ()                     | 16.01.2024                   | Reserviert                   |                         | 2548                        | 15,00 €              |                    |
| Anmeldungen           |                                           |                                        |                              |                              |                         |                             |                      |                    |
| Teilnehmer            |                                           |                                        |                              |                              |                         |                             |                      |                    |
| Abroshnung Deferenten | 6a. Z<br>den s                            | um Ändern der Te<br>gezeigten Button a | eilnehmergebühr<br>auswählen | 6b. Z                        | um Ändern der Te        | eilnehmerdaten de<br>Vählen | en                   |                    |

#### Hinweis:

Das System prüft aufgrund von Namen und Geburtsdatum, ob die Person in "IntelliVerein" als Mitglied geführt wird.

=> Beitragsüberprüfung daher nur bei Personen ohne Mitgliedsnummer notwendig!

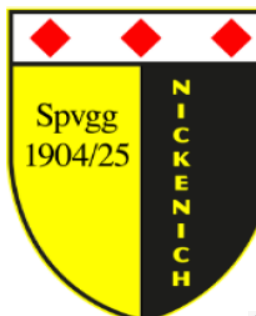

### 1. Kursgebühr anpassen

| ■ IntelliOnline                                                           |                                                                                                    | Abmelden 📽 admin                   | Live-Web          |
|---------------------------------------------------------------------------|----------------------------------------------------------------------------------------------------|------------------------------------|-------------------|
| Intolling                                                                 | Kurse Anmeldungen Teilnehmer Stammdaten Abrechnung Referenten                                                                                                    | 🔒 Das Modul ist H                  | TTPS-gesichert! ? |
| IIICEIIIVVebs                                                             | Details zu Kurs "02-2024 Testkurs (23.1.2024)"                                                                                                    | 💭 Bearbeiten 🙁 Löschen 🔛 Übers     | cht 🕞 Neu         |
| Intellice                                                                 | Daten         Status         Anmeldungen         Anmeldungen status ändern         Anmeldungen kopieren         ZG-Zuordnungen         Berichte         Abrechnung Referenten         Referenten         Kurstage |                                    |                   |
|                                                                           | Details zu Anmeldung "02-2024 Testkurs (23.1.2024) Grunenberg, Torsten ()"                                                                                                    | n 🙁 Löschen 🔚 Übersicht 📱 Berichte | 🕞 Neu             |
| IntelliEvent                                                              | Daten                                                                                                    |                                    |                   |
| Verwaltung<br>Kurse<br>Anmeldungen<br>Teilnehmer<br>Abrechnung Referenten | Letzte Änderung am 16.01.2024 20:04:32 von admin<br>Kurs<br>02-2024 Testkurs (23.1.2024)<br>Anmeldezeipunkt<br>16.01.2024<br>Kommentar<br>No. 1<br>Rabatt Gebühr 7, Auf "Beat                                     | arbeiten" klicken                  |                   |
| Stammdaten<br>Referenten                                                  | 5,00 €                                                                                                    |                                    |                   |
| Kategorien                                                                |                                                                                                    |                                    |                   |
| ■ IntelliOnline                                                           | Intelli <mark>Éven</mark> t                                                                                                    | Abmelden 😋 admin                   | Live-Web          |
| IntelliWebs                                                               | Kurse         Anmeldungen         Teilnehmer         Stammdaten         Abrechnung Referenten           Dataile zu Kurse         "02-2024         Tectkurse         (22-1)         2024/1                         | Das Modul ist H                    | TPS-gesichert! ?  |
|                                                                           |                                                                                                    | Userbeiten 🔯 Loschen 🥁 Obersi      |                   |
| Intellicourt                                                              | Daten Status Anmeldungen Anmeldungen Status ändern Anmeldungen kopieren ZG-Zuordnungen Berichte Abrechnung Referenten Referenten Kurstage                                                                         |                                    |                   |
| IntelliEvent                                                              |                                                                                                    | Speichern S A                      | bbrechen          |
|                                                                           | Daten       Teilnehmer       Grunenberg, Torsten ()                                                                                                    |                                    |                   |
| Kurse                                                                     | Anmeldezeitpunkt 16.01.2024 V<br>Status Reserviert V                                                                                                    |                                    |                   |
| Anmeldungen<br>Teilnehmer                                                 | Kommentar No. 1                                                                                                    |                                    |                   |
| Abrechnung Referenten                                                     | 9 Mit "Spe                                                                                                    | eichern" die                       |                   |
| Stammdaten<br>Referenten                                                  | Zusätzliche Optionen<br>Rabatt (10 kein Rabatt )                                                                                                    | abschließen                        |                   |
| Kategorien<br>Orte                                                        | abweichende Gebühr                                                                                                    |                                    |                   |
| Zielgruppen<br>Anbieter                                                   | Speichern Abbrechen                                                                                                    |                                    |                   |
| Mail-Optionen<br>Rabatte                                                  |                                                                                                    |                                    |                   |

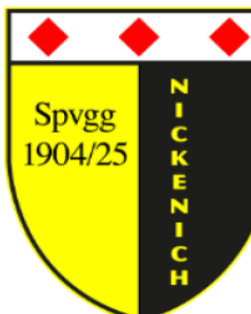

#### 1. Teilnehmerdaten anpassen

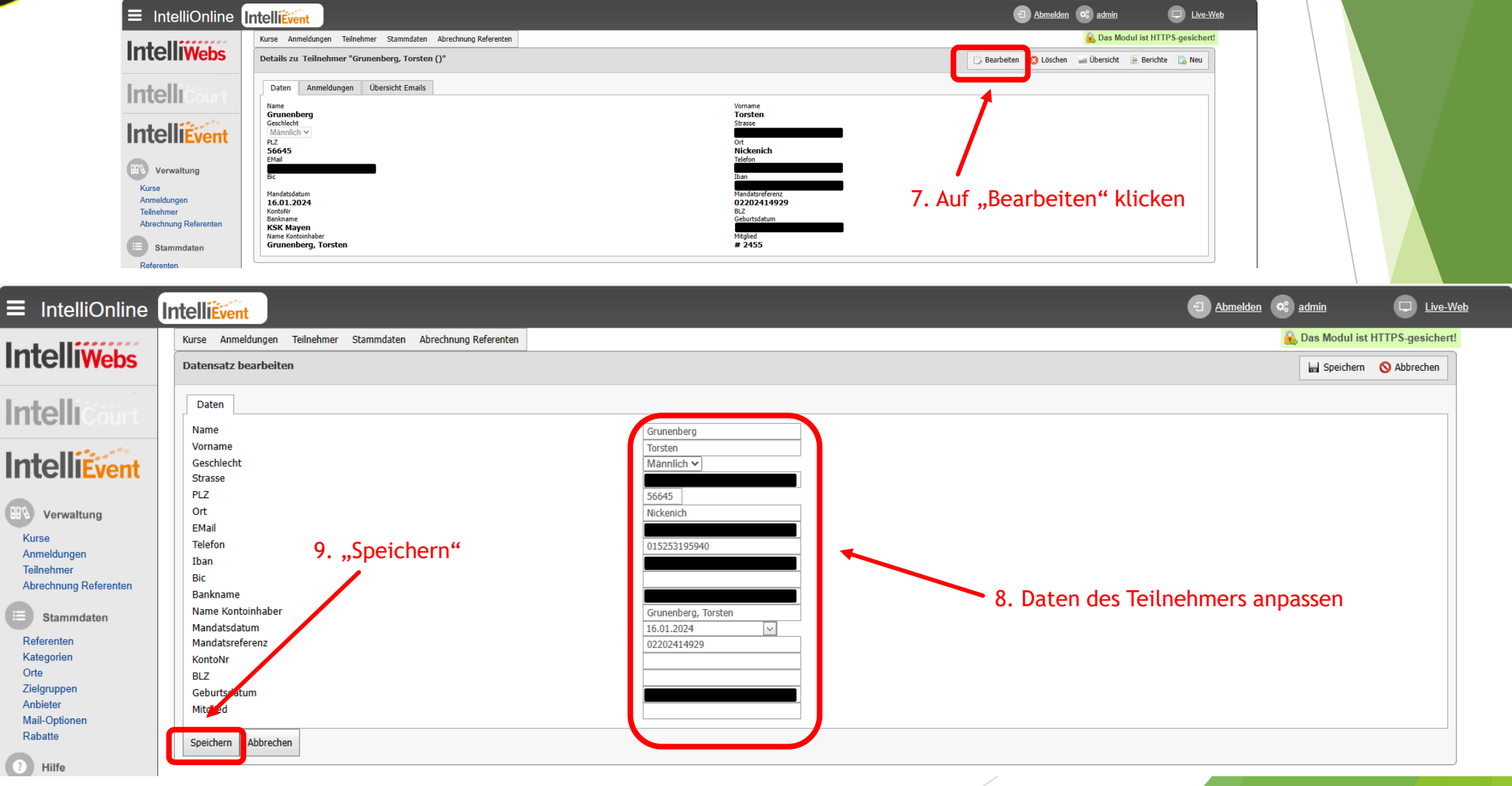

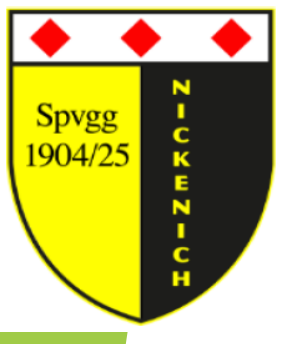

| IWebs                       | Es können noch 32 Kurse | angelegt werden. |            |             |              |                     |                      |         |           | 🕞 Neu 🛛 Suche    | 📔 Berichte 🛛 👯 Felder |
|-----------------------------|-------------------------|------------------|------------|-------------|--------------|---------------------|----------------------|---------|-----------|------------------|-----------------------|
| Court                       | Bezeichnung             | Kategorie        | Zeitangabe | Wochentag   | Beginn       | Max. Teilnehmerzahl | Warteliste verwenden | KursNr  | Status    | AnzahlTeilnehmer | AnzahlWarteliste      |
|                             | Testkurs                | Turnen           | 19:00 Uhr  | Dienstag    | 23.01.2024   | 4                   |                      | 02-2024 | Anmeldung | 2                | C                     |
| Event                       | C.ozkörpertraining      | Turnen           | 19:00 Uhr  | Montag      | 08.01.2024   | 25                  | ¥                    | 01-2024 | Anmeldung | 16               | C                     |
| g Referenten<br>ndaten      |                         |                  | Den abz    | urechnender | n Kurs auswä | ihlen               |                      |         |           |                  |                       |
| g Referenten<br>ndaten<br>n |                         |                  | Den abz    | urechnender | n Kurs auswä | ihlen               |                      |         |           |                  |                       |

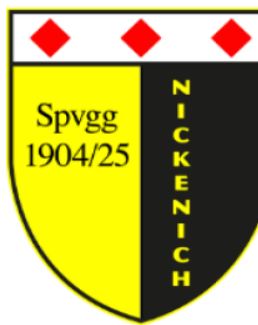

| ■ IntelliOnline           | ntelliEvent                                                                                                    | Abmelden 📽 admin                         |
|---------------------------|----------------------------------------------------------------------------------------------------|------------------------------------------|
| Intolliwate               | Kurse Anmeldungen Teilnehmer Stammdaten Abrechnung Referenten                                                                             | 🔒 Das Modul ist HTTPS-gesichert! ?       |
| Inteniveos                | Details zu Kurs "02-2024 Testkurs (23.1.2024)"                                                                                            | 🕞 Bearbeiten 🔇 Löschen 🥁 Übersicht 🔓 Neu |
| Intelli                   | Daten Status Anmeldungen Anmeldungen Status ändern Anmeldungen kopieren ZG-Zuordnungen Berichte Abrechnung Referenten Referenten Kurstage |                                          |
|                           | Teilnehmerliste mit Unterschrift     Bericht erstellen       Mit Geburtsdatum     Bericht erstellen                                       |                                          |
| IntelliEvent              |                                                                                                    |                                          |
| 705                       | Teilnehmerliste für Referenten Bericht erstellen                                                                                          |                                          |
| Verwaltung                | Mit Geburtsdatum                                                                                                    |                                          |
| Anmeldungen               | Mit Ermäßigung                                                                                                    |                                          |
| Abrechnung Referenten     | MIT Telefon     MIT Telefon     MIT Email     1. Abrechnungsdatum, wann abgerechnet werden soll auswählen                                 |                                          |
| Stammdaten                | Mit Kommentar                                                                                                    |                                          |
| Referenten<br>Kategorien  | Mit Status                                                                                                    |                                          |
| Orte                      | Statistik / Teilnehmerliste (Dieser Kurs) Bericht erstellen                                                                               |                                          |
| Anbieter<br>Mail Optionen | © Teilnehmerliste                                                                                                    | tei Erstellung                           |
| Rabatte                   | O Teilnahme an Kurstagen     J. SLFA-Dational State                                                                                       |                                          |
| ? Hilfe                   |                                                                                                    |                                          |
|                           |                                                                                                    |                                          |
| Intelliverein             | Sepadatei erstellen Sepadatei erstellen                                                                                                   |                                          |
|                           | < Januar 2024 ><br>MoDi Mi Do FrySa So                                                                                                    |                                          |
| Bibliotheken              | 2. Wird dieser Haken gesetzt, werden alle abgerechnet                                                                                     | en                                       |
|                           | Personen von Status "reserviert" auf "bezahlt" gesetzt u                                                                                  | nd                                       |
| Benutzerverwaltung        | erhalten eine automatische E-Mail über den anstehende                                                                                     | en                                       |
| ? Support                 | Alle Reservierungen auf 'Bezahlt' setzen Kursgebuhr.                                                                                      |                                          |
|                           |                                                                                                    |                                          |

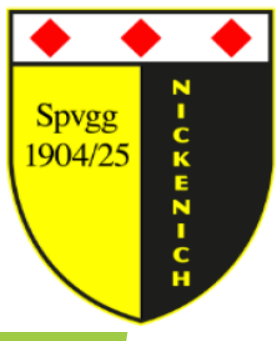

|                                                                                    | ps://www.spvgg-nickenich.de/cms/iwebs/editor.aspx                                                                                                    | Downloads                      | A <sup>A</sup> ☆ ⊕ ⊕ ↓<br>□ < … ☆ | <i>≈</i> … | <b>&gt;</b> |
|------------------------------------------------------------------------------------|----------------------------------------------------------------------------------------------------|--------------------------------|-----------------------------------|------------|-------------|
| ■ IntelliOnline                                                                    |                                                                                                    | 022024 (6).xml<br>Datei öffnen |                                   | Live-Web   |             |
|                                                                                    | Kurse Anmeldungen Teilnehmer Stammdaten Abrechnung Referenten                                                                                                    | 1                              | 🔒 Das Modul ist HTTPS-ge          | sichert! ? | <b>A</b>    |
| IntelliWebs                                                                        | Details zu Kurs "02-2024 Testkurs (23.1.2024)"                                                                                                    | 🕞 Bearbeite                    | n 😢 Löschen 🥁 Übersicht 🕞         | Neu        |             |
| Intellicain                                                                        | Daten Status Anmeldungen Anmeldungen Status ändern Anmeldungen kopieren ZG-Zuordnungen Berichte Abrechnung Referenten Referenten Kurstage                                                                                                    |                                |                                   |            |             |
|                                                                                    | Teilnehmerliste mit Unterschrift     Bericht erstellen       Mit Geburtsdatum     Bericht erstellen                                                                                                    | /                              |                                   |            |             |
| Verwaltung<br>Kurse                                                                | Teilnehmerliste für Referenten     Bericht erstellen       Mit Geburtsdatum     Mit Adressdaten                                                                                                    |                                |                                   |            |             |
| Anmeldungen<br>Teilnehmer<br>Abrechnung Referenten<br>Estammdaten<br>Referenten    | Mit Ermäßigung         Mit Telefon         Mit Email         Mit Kommentar         Mit Status                                                                                                    | er "Download                   | ds" abgelegt.                     |            |             |
| Kategorien<br>Orte<br>Zielgruppen<br>Anbieter<br>Mail-Optionen<br>Rabatte<br>Wilfe | Statistik / Teilnehmerliste (Dieser Kurs)     Bericht erstellen                                                                                                    |                                |                                   |            |             |
| Intelliverein                                                                      | Sepadatei erstellen<br>SEPA-Ausführungsdatum<br>< Januar 2024 >                                                                                                    |                                |                                   |            |             |
| Bibliotheken Benutzerverwaltung                                                    | Mo Di       Mi Do Fr       Sa       So         25       26       27       28       29       30       31         1       2       3       4       5       6       7         8       9       10       11       12       13       14         15       16       17       18       19       20       21         22       22       24       25       26       72       28         29       30       31       1       2       3       4 |                                |                                   |            |             |
| Support                                                                            | Alle Reservierungen auf 'Bezahlt' setzen                                                                                                    |                                |                                   |            | v           |

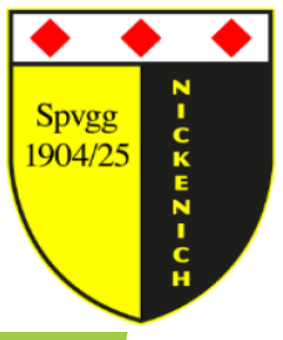

- Im Bank Account anmelden
- Auf das Konto, auf welches die Kursgelder verbucht werden sollen auswählen
- "Datei übertragen" auswählen

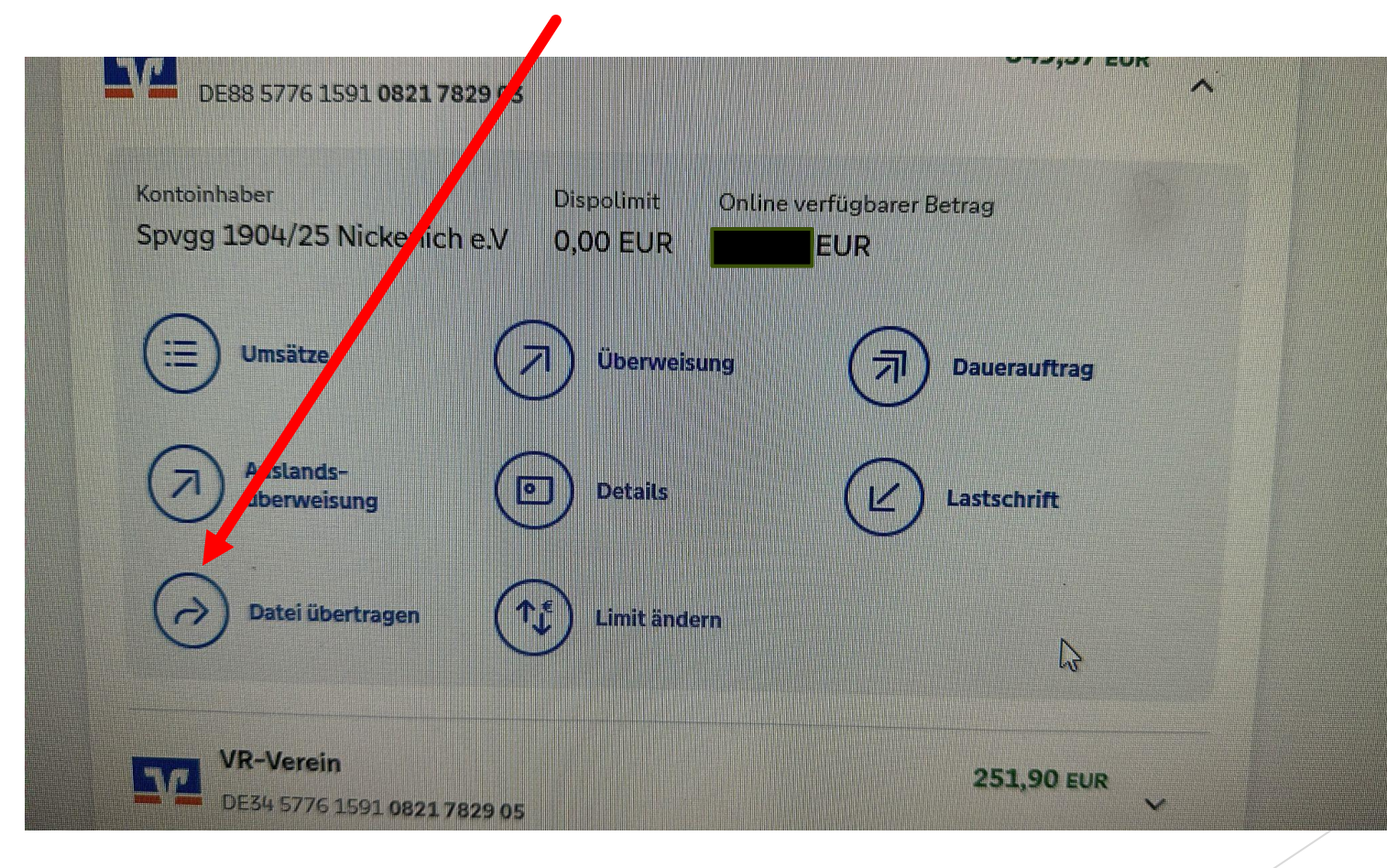

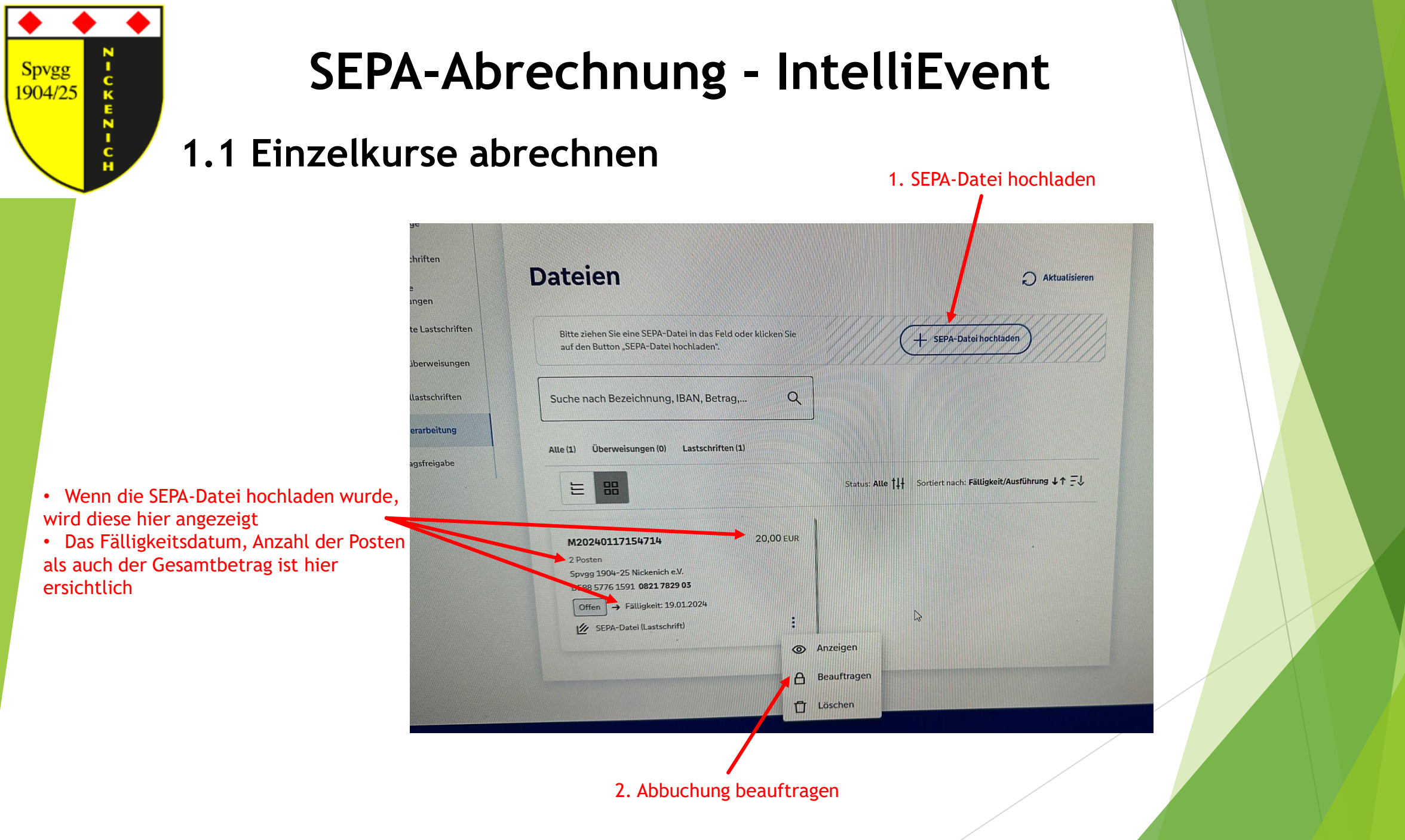

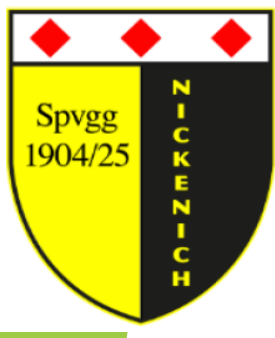

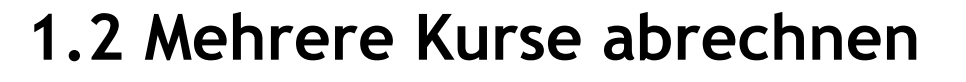

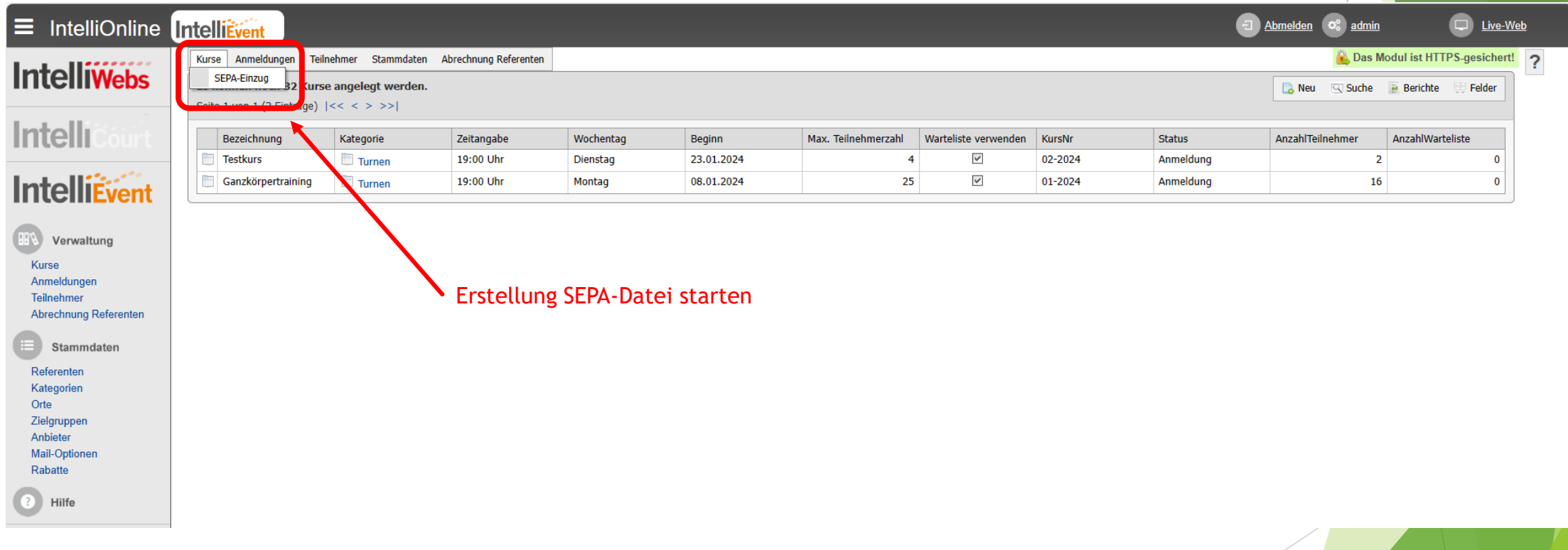

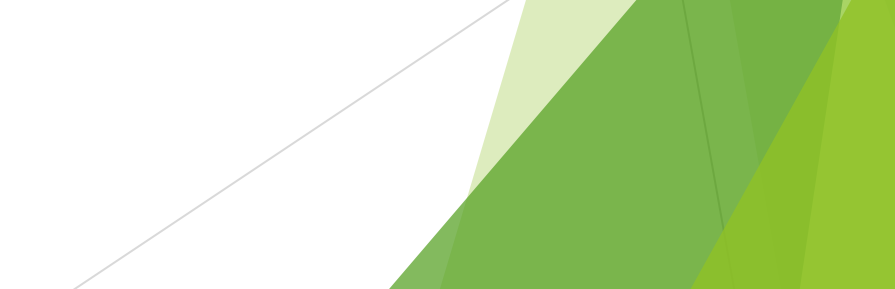

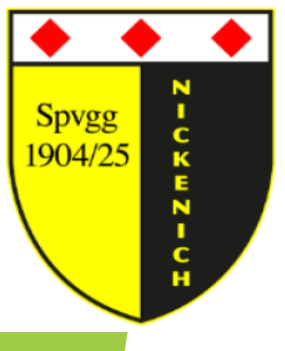

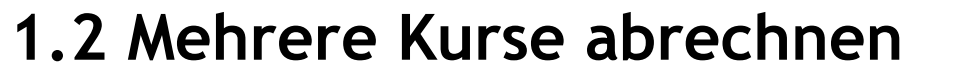

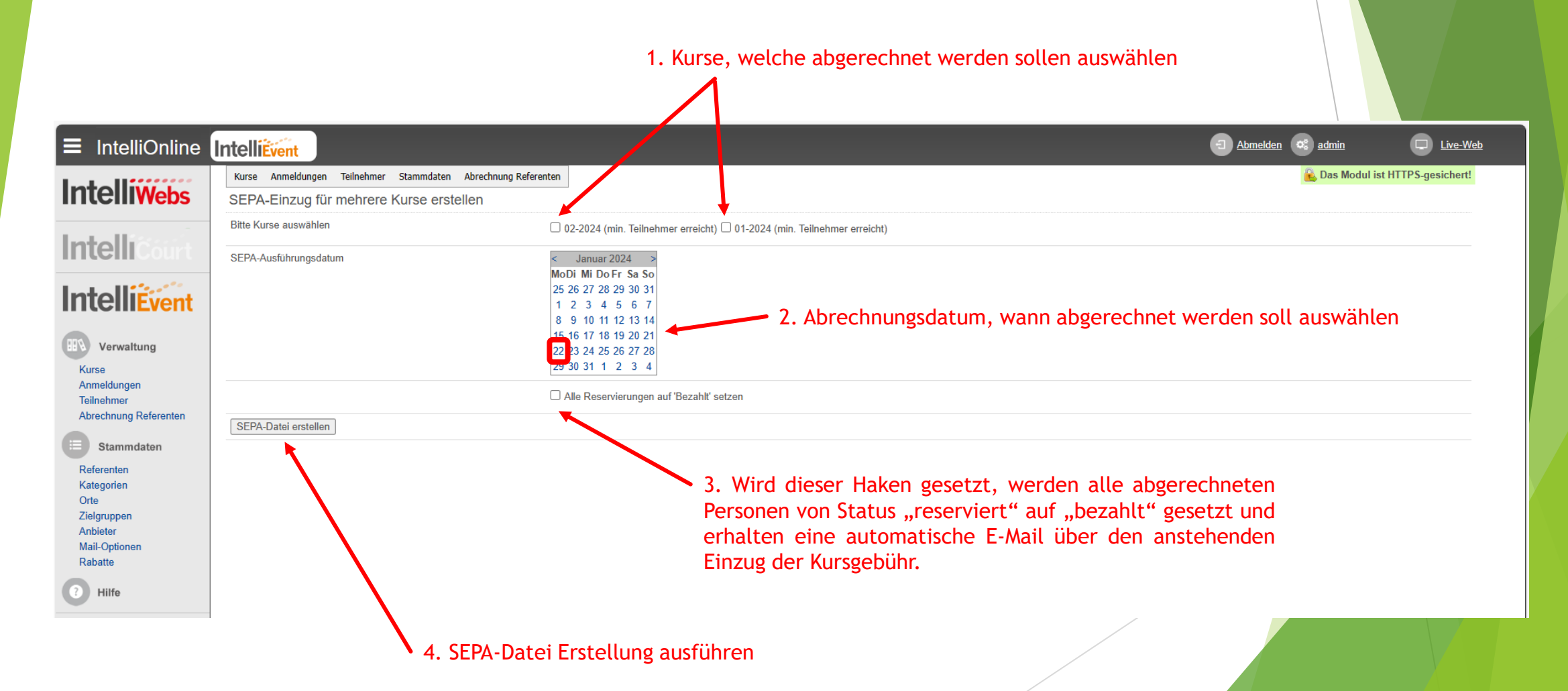

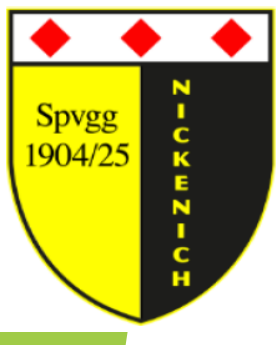

1.2 Mehrere Kurse abrechnen

|                                                                       |                                                                                                    | Datei öffnen                                          | Live-web   |
|-----------------------------------------------------------------------|----------------------------------------------------------------------------------------------------|-------------------------------------------------------|------------|
| Webs SEPA-Einzug für mehrere Kurse er                                 | stellen                                                                                                    | Whr anzeigen                                          | lesichert. |
| Bitte Kurse auswählen                                                 | ✓ 02-2024 (min. Teilnehmer erreicht) □ 01-2024 (min. Teilnehmer erreicht) □ 01-20 | n. Teilnehmer erreicht)                               |            |
| SEPA-Ausführungsdatum SEPA-Ausführungsdatum ser ngen er ng Referenten | <                                                                                                    | SEPA-Datei wird lokal im Ordner "Downloads" abgelegt. |            |
| SEPA-Datei erstellen                                                  |                                                                                                    |                                                       |            |

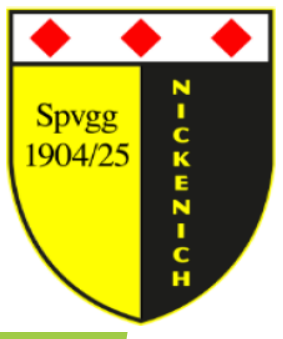

#### 1.2 Mehrere Kurse abrechnen

- Im Bank Account anmelden
- Auf das Konto, auf welches die Kursgelder verbucht werden sollen auswählen
- "Datei übertragen" auswählen

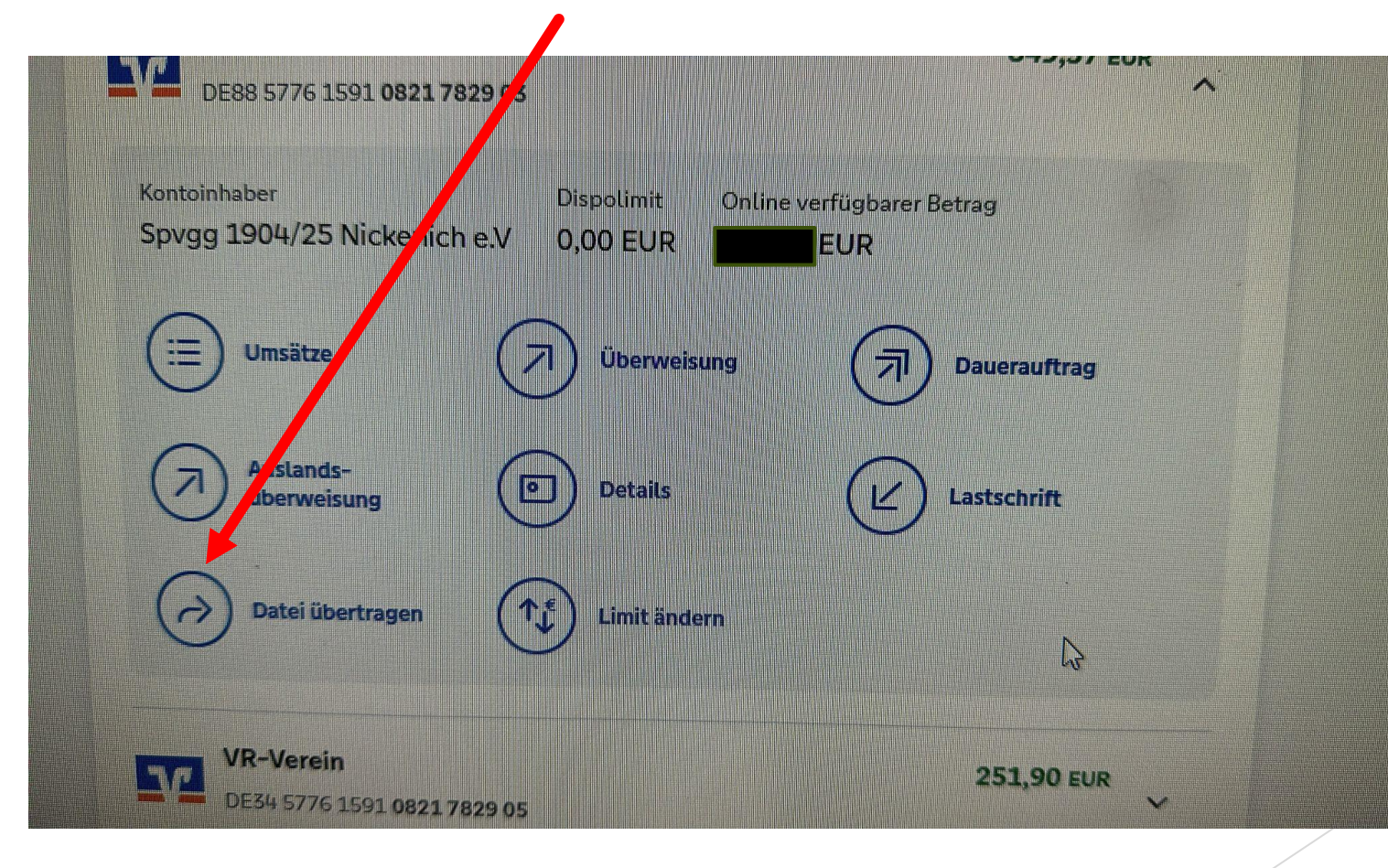

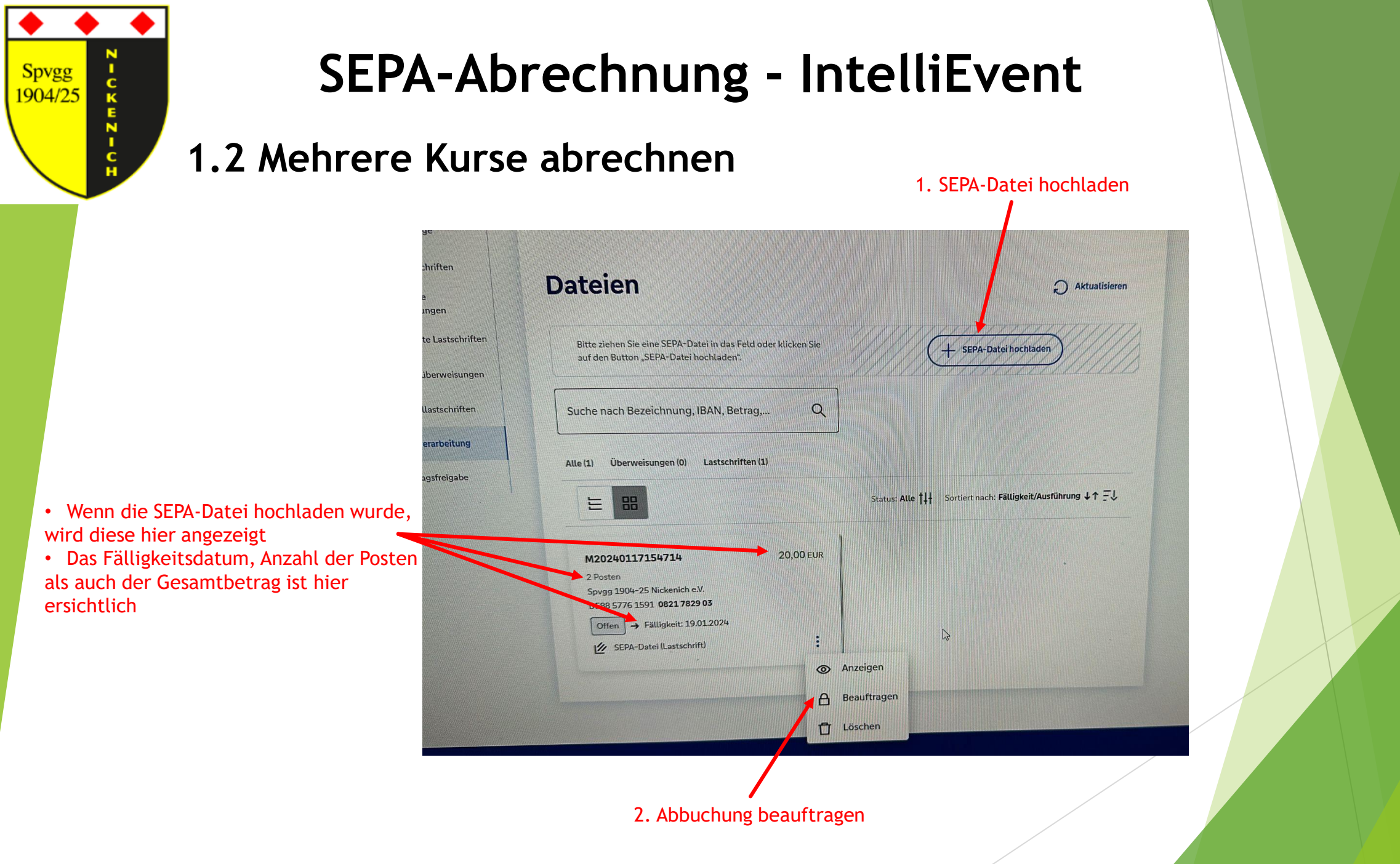